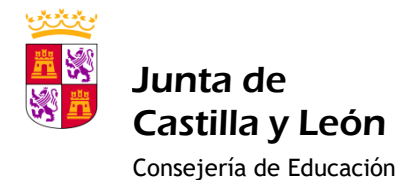

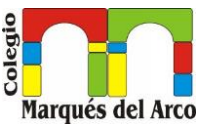

## MANUAL ACCESO A LA APLICACIÓN PARA SOLICITUD

## PROGRAMA DE AYUDAS RELEO +

Lo primero de todo es acceder a la aplicación de releo alojada en el portal de la Junta de Castilla y león

Desde aquí entramos a la aplicación de releo +

https://www.educa.jcyl.es/es/becas\_alumnado/programa-gratuidad-libros-texto-releo-plus/programa-gratuidad-libros-texto-releo-plus-2023-2024/programa-gratuidad-libros-texto-releo-plus-2023-2024-convoc

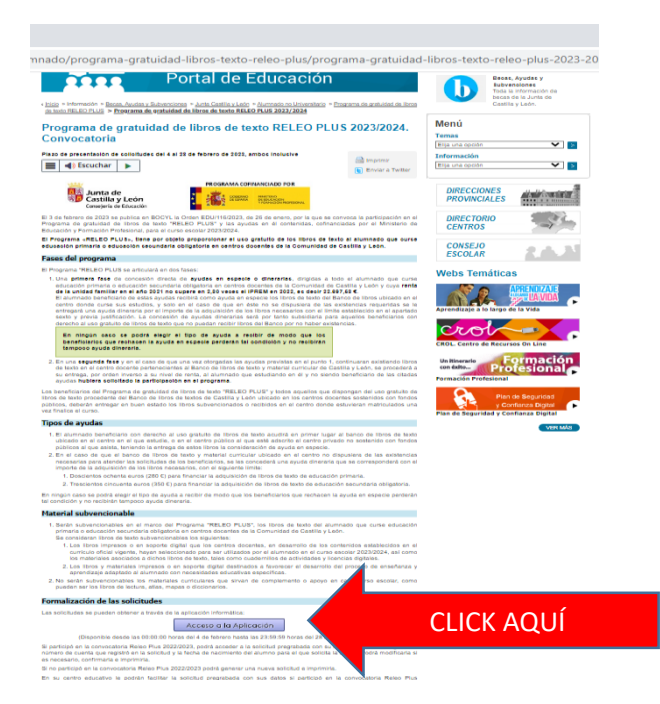

Una vez hemos accedido a la aplicación de releo+ CLICK en entrar donde nos saldrá la siguiente pantalla

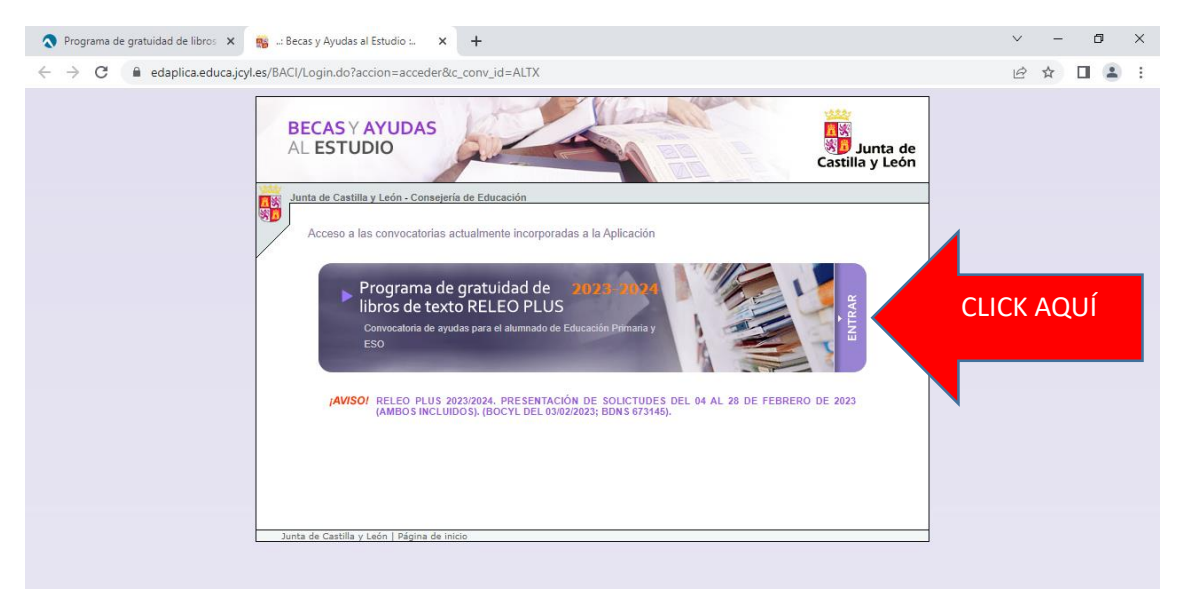

Si ya tuvimos o solicitamos beca el año pasado introducimos nuestro DNI (dekl solicitante padre o madres del alumno y pulsamos en acceder, de lo contrario lo primero que debemos hacer es crear una nueva

RAÚL SANTOS ZAZO

RELEO +

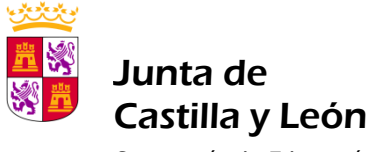

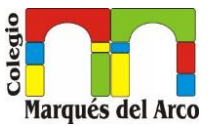

Consejería de Educación

|                | BECAS Y AYUDAS<br>AL ESTUDIO                                                                                                    |
|----------------|----------------------------------------------------------------------------------------------------|
|                | Junta de Castilla y León - Consejería de Educación                                                                                                    |
|                | €                                                                                                    |
|                | Programa de gratuidad de<br>libros de texto RELEO PLUS<br>Convocatoria de ayudas para el alumnado de Educación Primaria<br>y ESO                                                                                                    |
|                | CURSO ACADÉMICO 2023-2024<br>PRESENTACIÓN DE SOLICITUDES.<br>FILAZO DE PRESENTACIÓN DE SOLICITUDES: DEL 04/02/2023 AL 28/02/2023 (amibos incluidos), Programa<br>cofinanciado por el Ministerio de Educación, Puede registrar electrónicamente la solicitud o bien, entregar el<br>modelo fimado en la Secretaria del Centro en el que está matriculado/a.(BOCYL DEL 03/02/2023, BDNS<br>673145).<br>Si tiene alguna duda relacionada con la tramitación remitala a soporte basi@educa.byLes, o puede dirigirse al<br>teléfono de información administrativa 012 (para llamadas desde fuera de la Comunidad de Castilia y León<br>983327850). |
|                | DOCUMENTACIÓN Tramitación de las solicitudes de Gratuidad de libros de terdo, RELEO PLUS 2023/2024 (540 KB)                                                                                                    |
| INTRODUCIR DNI | ACCESO Para crear una nueva solicitud o modificar alguna de las existentes y generar el impreso, introduzca el Número de Identificación Fiscal del Padre/Madre/Tutor/a o Representante Legal del Alumnola, o del propio Alumnola si es mayor de edad NIFANE      Accenta                                                                                                    |

Una vez **introducido el DNI** llegaremos a la siguiente pantalla y clicamos en el lapicero si es que hay datos que corregir en cada uno de los miembros de la familia.

De lo contrario acceder a nueva solicitud

| AYUDAS AL ESTUDI                                                                                                    | 0 2023-2024                                                                                                    |                                                                                                    |                                                                                |                                            |
|----------------------------------------------------------------------------------------------------|----------------------------------------------------------------------------------------------------|----------------------------------------------------------------------------------------------------|--------------------------------------------------------------------------------|--------------------------------------------|
| PRESENTACIÓN DE                                                                                                    | SOLICITUDES                                                                                                    |                                                                                                    |                                                                                |                                            |
| Onsulta de Soli                                                                                                    | citudes [NIF: 03371588H]                                                                                                    |                                                                                                    |                                                                                | <u> 1</u>                                  |
| <ul> <li>Mientras no</li> </ul>                                                                                        | se hava finalizado la solicitud (Descargado el formi                                                                                                    | ilario o Registrado Elec                                                                                           | trónicamente) nod                                                              |                                            |
| MODIFICAR<br>• Para poder<br>debe crear<br>• Para CONSU                                                                | la solicitud mediante el icono                                                                                                    | ado el formulario o Reg<br>UD", seleccione el icon<br>Ise en el número de sol                                      | jistrado Electrónicar<br>o 🕒<br>licitud.                                       | mente)                                     |
| MODIFICAR<br>Para poder<br>debe crear<br>Para CONSU<br>N. Solicitud Alumno/a                                           | La solicitud mediante el icono<br>MODIFICAR UNA SOLICITUD ya finalizada (Descarg<br>una nueva utilizando la opción de "COPIAR SOLICIT<br>JLTAR UNA SOLICITUD, seleccione el icono<br>Curso Educativo<br>5º de Educación Primaria (LOMCE: 2°                                    | ado el formulario o Reg<br>UD", seleccione el icon<br>Ise en el número de sol                                      | istrado Electrónicar<br>o Distrado Electrónicar<br>icitud.                     | mente)                                     |
| MODIFICAR<br>Para poder<br>debe crear<br>Para CONSU<br>N. Solicitud Alumno/a<br>8401206                                | La solicitud mediante el icono<br>MODIFICAR UNA SOLICITUD ya finalizada (Descarg<br>una nueva utilizando la opción de "COPIAR SOLICIT<br>JLTAR UNA SOLICITUD, seleccione el icono  o  pu<br>Curso Educativo<br>5º de Educación Primaria (LOMCE: 2°,<br>y 5º)                   | ado el formulario o Reg<br>UD", seleccione el icono<br>Ise en el número de sol<br>4º y 6º - LOMLOE: 1º, 3º         | istrado Electrónicar<br>o Talicitud.<br>Estado<br>DATOS<br>GUARDADOS           | (B) (C)                                    |
| MODIFICAR<br>Para poder<br>debe crear<br>Para CONSU<br>N. Solicitud<br>Alumno/a<br>8401206<br>[1] Registros encontrado | La solicitud mediante el icono<br>MODIFICAR UNA SOLICITUD ya finalizada (Descarg<br>una nueva utilizando la opción de "COPIAR SOLICIT<br>JLTAR UNA SOLICITUD, seleccione el icono<br>Curso Educativo<br>5º de Educación Primaria (LOMCE: 2º,<br>y 5º)<br>DS<br>Nueva Solicitud | ado el formulario o Reg<br>UD", seleccione el icono<br>lse en el número de sol<br>4º y 6º - LOMLOE: 1º, 3º<br>CLIC | istrado Electrónicar<br>o The<br>icitud.<br>Estado<br>DATOS<br>GUARDADOS<br>CK | (G) (C) (C) (C) (C) (C) (C) (C) (C) (C) (C |

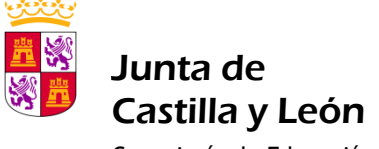

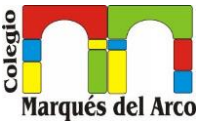

Consejería de Educación

Siguiendo lo que nos marca en rojo, si ya tenemos el borrador hecho para poder corregirle debemos clicar en el lapicero

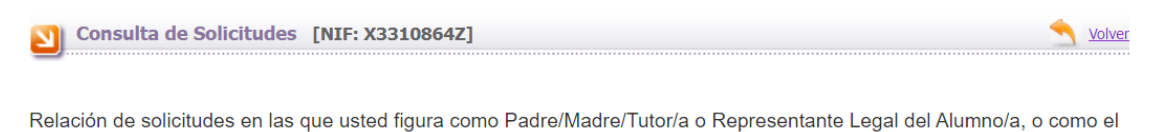

propio Alumno/a. • Para acceder al resumen de tramitación de la solicitud seleccione el icono (9)

- Mientras no se haya finalizado la solicitud (Descargado el formulario o Registrado Electrónicamente), podrá EDITAR / MODIFICAR la solicitud mediante el icono
- Para poder MODIFICAR UNA SOLICITUD ya finalizada (Descargado el formulario o Registrado Electrónicamente)
   debe crear una nueva utilizando la opción de "COPIAR SOLICITUD", seleccione el icono
- Para CONSULTAR UNA SOLICITUD, seleccione el icono 🥔 o pulse en el número de solicitud.

Nos dirige ahora a esta nueva pantalla, donde debemos introducir nuestra cuenta, así como la fecha de nacimiento del alumn@

| <u>。</u><br>日時 | Junta de Castilla y León - Con                                                  | sejería de Educación                                                                                                    |                       |
|----------------|---------------------------------------------------------------------------------|----------------------------------------------------------------------------------------------------|-----------------------|
| 80             | AYUDAS AL ESTUDIO 202                                                           | 3-2024                                                                                                    |                       |
|                | PRESENTACIÓN DE SOLIC                                                           | ITUDES                                                                                                    |                       |
|                | Acceso a la Solicitud: [                                                        | 8393996] RYDZEWSKI , PATRYK JAN                                                                                                    | S Volver Listado      |
|                | Para acceder a los datos de<br>haya cumplimentado (salvo<br><b>del Alumno/a</b> | e la solicitud seleccionada debe indicar los <b>diez últimos dígitos de la cuenta ban</b><br>o que haya autorizado al centro a percibir el importe de su ayuda) y la <b>fecha de na</b> | caria que<br>cimiento |
|                |                                                                                 | Cuenta Bancaria (10 últimos dígitos):                                                                                                    |                       |
|                |                                                                                 |                                                                                                    |                       |
|                |                                                                                 | Aceptar                                                                                                    |                       |
|                | NOTA: Si el sistema le p<br>será la que uster                                   | proporciona un borrador de solicitud elaborado a partir de los datos del año anterior, esta<br>d indicó en aquel momento                                                                | información           |

Una vez introducidos los datos requeridos accederemos al borrador con nuestros datos donde podemos editarlos

RELEO +

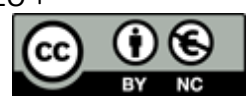

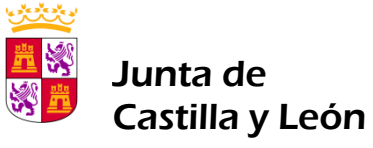

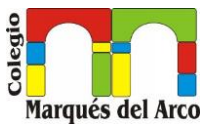

Consejería de Educación

| Datos Personales del Alumno/a:<br>NIF 1er Apellido* 2º Apellido Nombre* RAÚL<br>F. Nacimiento* 26/01/2014 Main Nacionalidad (País)* ESPAÑA<br>Sexo:* H I Grado de discapacidad: % Comunidad Autónoma Seleccione<br>(Comunidad Autónoma u Otra Administración en la que tenga reconocida la Discapacidad, si procede)                                                                                                    |                                   |
|----------------------------------------------------------------------------------------------------|-----------------------------------|
| Domicilio Familiar:<br>Vía* Calle Vía* Calle Letra<br>Provincia * SEGOVIA Localidad* SAN CRISTÓBAL DE CUÉLLAR I C. P.* 40197                                                                                                    |                                   |
| Otros Datos de Contacto:<br>Teléfono: Desea recibir SMS en el número: 616589745 Email: Constant de Contactor                                                                                                    |                                   |
| Cuenta donde desea percibir la ayuda:<br>Marque la casilla si va a optar por autorizar al centro a que perciba el importe de la ayuda y recuerde firma<br>apartado correspondiente del impreso. En caso contrario es obligatorio indicar su número de cuenta bancaria, d<br>que la persona solicitante ha de ser titular.                                                                                                    | ar el<br>le la                    |
| IBAN ES 32 Entidad 2100 Sucursal 3515 Dígitos de Control 12 Número de Cuenta 0000589643                                                                                                    |                                   |
| Grabar Restaurar                                                                                                    |                                   |
|                                                                                                    |                                   |
| Junta de Castilla y León - Consejería de Educación<br>AYUDAS AL ESTUDIO 2023-2024<br>PRESENTACIÓN DE SOLICITUDES                                                                                                    | e                                 |
| Junta de Castilla y León - Consejería de Educación         AYUDAS AL ESTUDIO 2023-2024         PRESENTACIÓN DE SOLICITUDES         Significa de la Solicitud: 8401206                                                                                                    | er Listado                        |
| Junta de Castilla y León - Consejería de Educación         AYUDAS AL ESTUDIO 2023-2024         PRESENTACIÓN DE SOLICITUDES         Image: Solicitud: 8401206         Image: Eliminar Solicitud         Eliminar Solicitud                                                                                                    | er Listado                        |
| Junta de Castilla y León - Consejería de Educación AYUDAS AL ESTUDIO 2023-2024 PRESENTACIÓN DE SOLICITUDES  Ficha de la Solicitud: 8401206  Eliminar Solicitud Eliminar Solicitud Pasos para REGISTRO EN EL CENTRO: 1. Rellenar datos. 2. Descargar Solicitud. 3. Firmar y Entregar en el ce                                                                                                    | er Listado<br>nicamente<br>entro. |
| Junta de Castilla y León - Consejería de Educación         AYUDAS AL ESTUDIO 2023-2024         PRESENTACIÓN DE SOLICITUDES         Image: Solicitud: 8401206         Image: Eliminar Solicitud         Eliminar Solicitud         Pasos para REGISTRO EN EL CENTRO:         1. Rellenar datos.         2. Descargar Solicitud.         Pasos para REGISTRO ELECTRÓNICO:         1. Rellenar datos.         2. Registrar electrónicamente.                                                                                                    | er Listado<br>nicamente<br>entro. |
| Junta de Castilla y León - Consejería de Educación         AYUDAS AL ESTUDIO 2023-2024         PRESENTACIÓN DE SOLICITUDES         Iminar Solicitud: 8401206         Iminar Solicitud         Eliminar Solicitud         Pasos para REGISTRO EN EL CENTRO:         1. Rellenar datos.         2. Descargar Solicitud.         Pasos para REGISTRO ELECTRÓNICO:         1. Rellenar datos.         2. Registrar electrónicamente.                                                                                                    | er Listado<br>nicamente<br>entro. |
| Junta de Castilla y León - Consejería de Educación         AYUDAS AL ESTUDIO 2023-2024         PRESENTACIÓN DE SOLICITUDES         Iminar Solicitud: 8401206         Iminar Solicitud         Eliminar Solicitud         Pasos para REGISTRO EN EL CENTRO:         1. Rellenar datos.         2. Descargar Solicitud.         Pasos para REGISTRO EL CENTRO:         1. Rellenar datos.         2. Descargar Solicitud.         3. Firmar y Entregar en el ce         Pasos para REGISTRO ELECTRÓNICO:         1. Rellenar datos.         2. Registrar electrónicamente.         Datos Personales         Datos Centro       Datos Familiares         Otros Datos       Autorizaciones         RECUERDE pulsar el botón Grabar para guardar los cambios antes de seleccionar otra pestaña.         Los campos señalados con un asterisco (*) son obligatorios.                                                                                                    | er Listado<br>nicamente<br>entro. |
| Junta de Castilla y León - Consejería de Educación         AYUDAS AL ESTUDIO 2023-2024         PRESENTACIÓN DE SOLICITUDES         Iminar Solicitud: 8401206         Iminar Solicitud         Eliminar Solicitud         Pasos para REGISTRO EN EL CENTRO:         1. Rellenar datos.         2. Descargar Solicitud.         Pasos para REGISTRO ELECENTÔNICO:         1. Rellenar datos.         2. Registrar electrónicamente.         Datos Personales         Datos Centro       Datos Familiares         Otros Datos         Autorizaciones         RECUERDE pulsar el botón Grabar para guardar los cambios antes de seleccionar otra pestaña.         Los campos señalados con un asterisco (*) son obligatorios.         Solicitante - Datos Personales:                                                                                                    | er Listado<br>nicamente<br>entro. |
| Junta de Castilla y León - Consejería de Educación         AYUDAS AL ESTUDIO 2023-2024         PRESENTACIÓN DE SOLICITUDES         Iminar Solicitud: 8401206         Iminar Solicitud         Eliminar Solicitud         Pasos para REGISTRO EN EL CENTRO:         1. Rellenar datos.         2. Descargar Solicitud.         Pasos para REGISTRO EL CENTRO:         1. Rellenar datos.         2. Descargar Solicitud.         Junto S Personales         Datos Centro       Datos Familiares         Otros Datos         Autorizaciones         RECUERDE pulsar el botón Grabar para guardar los cambios antes de seleccionar otra pestaña.         Los campos señalados con un asterisco (*) son obligatorios.         Solicitante - Datos Personales:         Relación con el Alumno/a*                                                                                                    | er Listado<br>nicamente<br>entro. |
| Junta de Castilla y León - Consejería de Educación<br>AYUDAS AL ESTUDIO 2023-2024<br>PRESENTACIÓN DE SOLICITUDES<br>Ficha de la Solicitud: 8401206<br>Eliminar Solicitud<br>Pasos para REGISTRO EN EL CENTRO: 1. Rellenar datos. 2. Descargar Solicitud 3. Firmar y Entregar en el co<br>Pasos para REGISTRO EN EL CENTRO: 1. Rellenar datos. 2. Descargar Solicitud. 3. Firmar y Entregar en el co<br>Pasos para REGISTRO ELECTRÓNICO: 1. Rellenar datos. 2. Registrar electrónicamente.<br>Datos Personales<br>Datos Centro Datos Familiares<br>RECUERDE pulsar el botón Grabar para guardar los cambios antes de seleccionar otra pestaña.<br>Los campos señalados con un asterisco (* ) son obligatorios.<br>Solicitante - Datos Personales:<br>Relación con el Alumno/a* PADRE/MADRE/TUTOR/A v<br>NIF* 1 ler Apellido* 2º Apellido Nombre*                                                                                                    | er Listado<br>nicamente<br>entro. |
| Junta de Castilla y León - Consejería de Educación         AYUDAS AL ESTUDIO 2023-2024         PRESENTACIÓN DE SOLICITUDES         Image: Solicitud: 8401206         Image: Eliminar Solicitud         Eliminar Solicitud         Pasos para REGISTRO EN EL CENTRO:         1. Rellenar datos.         2. Descargar Solicitud.         Pasos para REGISTRO EN EL CENTRO:         1. Rellenar datos.         2. Descargar Solicitud.         Basos para REGISTRO EN EL CENTRO:         1. Rellenar datos.         2. Descargar Solicitud.         Basos para REGISTRO EN EL CENTRO:         1. Rellenar datos.         2. Descargar Solicitud.         3. Firmar y Entregar en el ci         Pasos para REGISTRO ELECTRÓNICO:         1. Rellenar datos.         2. Registrar electrónicamente.         Datos Personales         Datos Centro       Datos Familiares         Otros Datos       Autorizaciones         RECUERDE pulsar el botón Grabar para guardar los cambios antes de seleccionar otra pestaña.         Los campos señalados con un asterisco (*) son obligatorios.         Solicitante - Datos Personales:         Relación con el Alumno/a*       PADRE/MADRE/TUTOR/A ▼         NIF*       1er Apellido*       2º Apellido | er Listado<br>nicamente<br>entro. |

Click ahora en grabar y nos llevara a la siguiente página donde hay que rellenar **DATOS DEL CENTRO** si es nueva solicitud, de lo contario ya estarían marcados.

Introducir ahora la PROVINCIA, PINCHANDO EN EL DESPLEGABLE

A continuación, Click en donde está señalado

RAÚL SANTOS ZAZO

RELEO +

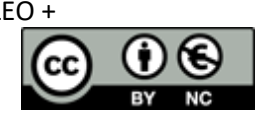

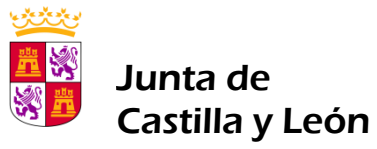

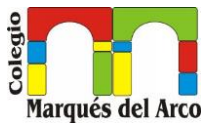

Consejería de Educación

| Junta de Castilla y León - Consejería de Educació                                                                                         | n                                                                        |                                                         |
|----------------------------------------------------------------------------------------------------|--------------------------------------------------------------------------|---------------------------------------------------------|
| AYUDAS AL ESTUDIO 2023-2024                                                                                                    |                                                                          |                                                         |
| PRESENTACIÓN DE SOLICITUDES                                                                                                    |                                                                          | <u>+</u> :                                              |
| Ficha de la Solicitud: 8401206                                                                                                    |                                                                          | S Volver Listado                                        |
| Eliminar Solicitud                                                                                                    |                                                                          | Descargar Solicitud PDF                                 |
| Pasos para REGISTRO EN EL CENTRO:                                                                                                    | 1. Rellenar datos. 2. I                                                  | Descargar Solicitud. 3. Firmar y Entregar en el centro. |
| Pasos para REGISTRO ELECTRÓNICO:                                                                                                    | 1. Rellenar datos. 2. I                                                  | Registrar electrónicamente.                             |
| Datos Personales Datos Centro a                                                                                                    | Datos Familiares                                                         | Otros Datos Autorizaciones a                            |
| RECUERDE pulsar el botón Grabar para g<br>Los campos señalados con un asterisco (*) so<br>Datos del Centro y Curso en el que está Matricu | uardar los cambios ante<br>on obligatorios.<br>Iado el Alumno/a (Curso 2 | es de seleccionar otra pestaña.<br>2022-2023 )          |
| Provincia* Seleccione 🗸 Centro*                                                                                                    |                                                                          | 💷 🧷                                                     |
| Localidad                                                                                                    | Domicilio                                                                |                                                         |
| Nivel Educativo* Seleccione 🗸                                                                                                    |                                                                          |                                                         |
| Estudios* Seleccione 🗸                                                                                                    |                                                                          |                                                         |
| Curso* Seleccione 🗸                                                                                                    |                                                                          |                                                         |
|                                                                                                    |                                                                          |                                                         |
|                                                                                                    | Grabar Restaur                                                           | ar                                                      |

Nos llevará a la siguiente ventana nueva, donde debemos insertar el nombre de la localidad del Centro (SAN CRISTÓBAL DE SEGOVIA)

| 🐕: Becas y Ay                              | rudas al Estudio : Google Chro                                                       | ome                                  |                                       | - 🗆 X          |
|--------------------------------------------|--------------------------------------------------------------------------------------|--------------------------------------|---------------------------------------|----------------|
| edaplica.e                                 | educa.jcyl.es/BACI/irCentros                                                         | CentPop.do?formName=                 | datosSolicitud&accionName=/irCentrosC | entPop.do&prov |
| Junta de<br>Castilla y Leór                | n BEC                                                                                | AS Y AYUDAS AL ESTUDIO               | ) - APLICACIÓN CIUDADANO              | X cerrar       |
| <b>Búsqueda</b><br>Seleccione<br>Provincia | y selección de centros educati<br>los criterios de búsqueda y puls<br>a SEGOVIA Loca | vos<br>se el botón ACEPTAR.<br>lidad | INSERTAR LOCA                         | LIDAD          |
| Código (                                   | Centro Nom                                                                           | bre Centro                           |                                       |                |
|                                            |                                                                                      | Aceptar                              | )                                     |                |
| Listado de                                 | centros educativos                                                                   |                                      |                                       |                |
| Código                                     | Centro                                                                               | Localidad                            | Domicilio                             |                |
| 40008652                                   | EL PARQUE                                                                            | ABADES                               | CALLE CLAUDIO MORENO                  |                |
| 40004828                                   | CRA LAS CAÑADAS                                                                      | AGUILAFUENTE                         | PS. MARQUÉS DE AGUILAFUENTE           |                |
| 40008512                                   | BAMBI                                                                                | AYLLÓN                               | CALLE PISCINAS                        |                |
| 40004956                                   | CRA DE AYLLÓN                                                                        | AYLLÓN                               | AV. CONDE VALLELLANO                  |                |
| 40004567                                   | SIERRA DE AYLLÓN                                                                     | AYLLÓN                               | CALLE CONDE DE VALLELLANO             |                |
| 40000422                                   | CARDENAL CISNEROS                                                                    | BOCEGUILLAS                          | CALLE CASAS NUEVAS                    |                |
| 40000550                                   | HOCES DEL DURATÓN                                                                    | CANTALEJO                            | CALLE JACINTO BENAVENTE               |                |
| 40000549                                   | LOS ARENALES                                                                         | CANTALEJO                            | CALLE FERIAL                          |                |
| 40008779                                   | LOS PITOCHES                                                                         | CANTALEJO                            | CALLE ARRABAL                         |                |
| 40008639                                   | CANTIMPALOS                                                                          | CANTIMPALOS                          | CALLE ESCUELAS                        |                |

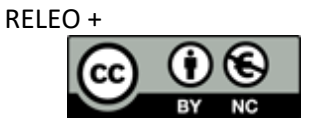

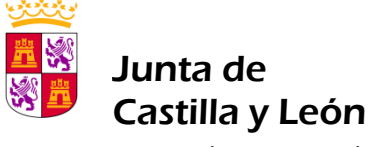

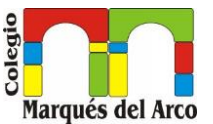

Consejería de Educación

### Nos presentará esta ventana, donde debemos clicar en la **PRIMERA OPCIÓN** 40002443 CEIP MARQUÉS DEL ARCO

| edaplica.e                       | duca.jcyl.es/BACI/irCentros                     | CentPop.do?iRegistro=1&nRegistrosP  | 2=20&solicitudNu.c_conv_id=&so        | licitudNu.c_ | c          |
|----------------------------------|-------------------------------------------------|-------------------------------------|---------------------------------------|--------------|------------|
| Junta de<br>astilla y León       | BE                                              | CAS Y AYUDAS AL ESTUDIO - APLICACI  | IÓN CIUDADANO                         | X cer        | rar        |
| Búsqueda                         | y selección de centros educa                    | tivos                               |                                       |              |            |
| Seleccione                       | e los criterios de búsqueda y pu                | ilse el boton ACEPTAR.              |                                       |              | ĺ          |
| Provinc                          | ia SEGOVIA Lo                                   | calidad SAN CRISTOBAL DE SEGOVIA    |                                       |              |            |
| Código                           | Centro No                                       | mbre Centro                         |                                       |              |            |
|                                  |                                                 | Aceptar                             |                                       |              |            |
|                                  |                                                 |                                     |                                       |              |            |
|                                  |                                                 |                                     |                                       |              |            |
| Listado de                       | e centros educativos                            |                                     |                                       |              |            |
| Listado de<br>Código             | e centros educativos<br>Centro                  | Localidad                           | Domicilio                             |              |            |
| Listado de<br>Código<br>40002443 | centros educativos<br>Centro<br>MARQUÉS DELARCO | Localidad<br>SAN CRISTÓBAL DE SEGOV | Domicilio<br>IA CALLE DE LOS MAESTROS |              | Click aguí |

Ahora añadimos los datos que nos piden

- NIVEL EDUCATIVO, ed. Primaria o segundo ciclo de ed. Infantil (solo pueden solicitarlo los alumn@s que cursarán 1º de Ed. Primaria el Próximo curso).
- **Estudios:** Ed. Primaria LOMLOE
- <u>Curso:</u> cada alumno en su curso pero para los alumn@s que cursarán 5º ó 6º de Ed. Primaria debemos seleccionar OFICIAL SEGUNDO IDIOMA

#### Grabamos los cambios

|              | e la Solicitud: 8401206                           |                             |                              | <u>Yolve</u>              |
|--------------|---------------------------------------------------|-----------------------------|------------------------------|---------------------------|
| 1            | Eliminar Solicitud                                |                             | Descargar Solicitud PDF      | Registrar electrón        |
| Pasos para R | EGISTRO EN EL CENTRO:                             | 1. Rellenar datos.          | 2. Descargar Solicitud. 3    | Firmar y Entregar en el d |
| Pasos para R | EGISTRO ELECTRÓNICO:                              | 1. Rellenar datos.          | 2. Registrar electrónicament | e.                        |
| Datos Pe     | rsonales Datos Centr                              | ro 😝 🛛 Datos Familia        | res Otros Datos              | Autorizaciones 😝          |
| RECUER       | DE pulsar el botón Grabar (                       | para guardar los cambios    | antes de seleccionar otra    | pestaña.                  |
| Los camp     | os señalados con un asterisco                     | (*) son obligatorios.       |                              |                           |
| Datos del    | Centro y Curso en el que está l                   | Matriculado el Alumno/a (Cu | irso 2022-2023 )             |                           |
| Provincia    | * SEGOVIA 🗸 C                                     | entro* 40002443 MAF         | RQUÉS DEL ARCO               |                           |
| Localidad    | SAN CRISTÓBAL DE SEGOVIA                          | Domic                       | CALLE DE LOS MAESTROS        |                           |
| Nivel Edu    | cativo* Educación Primaria                        | ~                           |                              |                           |
| Niver Edu    |                                                   | OMCE: 29, 49 v 69 - LOMLOE: | 10, 30 v 50) V               |                           |
| Estudios*    | Educación Primaria (LO                            | one in the second           |                              |                           |
| Estudios*    | Educación Primaria (L                             | ~                           |                              |                           |
| Estudios*    | Educación Primaria (L                             | <u> </u>                    |                              |                           |
| Estudios*    | Educación Primaria (U                             | <b>v</b>                    |                              |                           |
| Estudios*    | Educación Primaria (U<br>Seleccione<br>Click aquí | Grabar (Re                  | estaurar                     |                           |
| Estudios*    | Educación Primaria (U<br>Seleccione<br>Click aquí | Grabar (Re                  | bstaurar                     |                           |

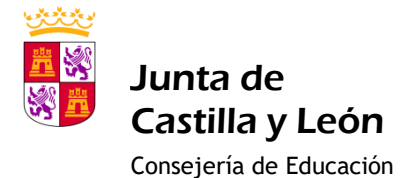

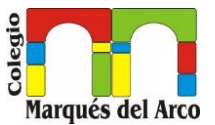

Seguimos ahora revisando cada una de las pestañas por si hubiera algo que corregir

DATOS FAMILIARES: Deben figurar todos los miembros de la unidad familiar. Y si está bien grabar

#### OTROS DATOS: EN CASO DE SER NECESARIO RELLENAR

| 3.<br>19  | Junta de Castilla y Leon - Consejería de Educad                                   | lion                                       |                                |                                |
|-----------|-----------------------------------------------------------------------------------|--------------------------------------------|--------------------------------|--------------------------------|
| <b>9D</b> | AVUDAS AL ESTUDIO 2023-2024                                                       |                                            |                                |                                |
|           | PRESENTACIÓN DE SOLICITUDES                                                       |                                            |                                |                                |
| ·         |                                                                                   |                                            |                                |                                |
|           | Ficha de la Solicitud: 8401206                                                    |                                            |                                | S Volver Listado               |
|           | Eliminar Solicitud                                                                |                                            | Descargar Solicitud PDF        | Registrar electrónicamente     |
|           | Pasos para REGISTRO EN EL CENTRO:                                                 | 1. Rellenar datos.                         | 2. Descargar Solicitud. 3. Fi  | irmar y Entregar en el centro. |
|           | Pasos para REGISTRO ELECTRÓNICO:                                                  | 1. Rellenar datos.                         | 2. Registrar electrónicamente. |                                |
|           |                                                                                   |                                            | Y                              |                                |
|           | Datos Personales Datos Centro                                                     | Datos Familiares                           | Otros Datos Aut                | orizaciones 🔒                  |
|           | RECUERDE pulsar el botón Grabar para<br>Los campos señalados con un asterisco (*) | guardar los cambios a<br>son obligatorios. | antes de seleccionar otra pe   | estaña.                        |
|           | Casos de Acogimiento / Tutela Institucional                                       |                                            |                                |                                |
|           | En casos de Acogimiento / Tutela Institució                                       | onal del Alumno/a, indic                   | que los datos de la institució | n de acogida:                  |
|           | CIF Denominación                                                                  |                                            |                                |                                |
|           | Titular de la cuenta en la que se solicita el                                     | pago de la ayuda:                          |                                |                                |
|           | NIF/CIF Apellidos y Nom                                                           | bre / Denominación                         |                                |                                |
|           |                                                                                   |                                            |                                |                                |
|           |                                                                                   |                                            |                                |                                |
|           | Click aquí                                                                        | Grabar Res                                 | taurar                         |                                |
|           |                                                                                   |                                            |                                |                                |
| -         | unte de Castilla y León I. Désina de inicia                                       |                                            |                                |                                |

Si está correcto o no hay que rellenar GRABAR.

Para finalizar nuestra solicitud pasamos a la pestaña Autorizaciones y marcamos las casillas que sean correspondientes

| asos para REGISTRO EN | NEL CENTRO:    | 1. Rellenar datos.          | 2. Descargar Solicitud.               | 3. Firmar y Entregar en el centro. |  |
|-----------------------|----------------|-----------------------------|---------------------------------------|------------------------------------|--|
| asos para REGISTRO EL | ECTRÓNICO:     | 1. Rellenar datos.          | latos. 2. Registrar electrónicamente. |                                    |  |
| Datos Personales      | Datos Centro   | Datos Familiares            | Otros Datos                           | Autorizaciones 😝                   |  |
|                       | Para completar | la solicitud debe grabar la | pestaña de autorizacione              | s.                                 |  |

Los datos de caracter personal racilitados en este formulano seran tratados por la DG de Innovacion y Formacion del Protesorado con la finalidad de gestionar una subvención pública. El tratamiento de estos datos es necesario para cumplimiento de una misión realizada en interés público o en el ejercicio de poderes públicos. Sus datos no van a ser cedidos a terceros, salvo obligación legal. Tiene derecho a acceder, rectificar y suprimir los datos, así como otros derechos recogidos en la información adicional. Puede consultar la información adicional y detallada sobre protección de datos en la Sede Electrónica de la Junta de Castilla y León (www.tramitacastillayleon.jcyl.es) y en el apartado del Portal de Educación de la Junta de Castilla y León (www.educa.jcyl.es) en el que se publicite esta convocatoria.

Para cualquier consulta relacionada con esta modalidad de ayuda o para sugerencias relacionadas con este impreso puede dirigirse al teléfono de información administrativa 012 (para llamadas desde fuera de la Comunidad de Castilla y León 983 327 850).

El/la solicitante declara aceptar las bases y convocatoria, la veracidad de los datos consignados en la solicitud incluidos los relativos a la cuenta bancaria, y no hallarse incurso en ninguna de las prohibiciones del art. 13 de la Ley 38/2003, de 17 de noviembre, General de Subvenciones, encontrarse al corriente de sus obligaciones fiscales y frente a la Seguridad Social salvo que la solicitud se realice para la adquisición de libros destinados a alumnos/as que tengan expediente de protección abierto por la Gerencia de Servicios Sociales de Castilla y León. Asimismo se compromete a entregar los libros subvencionados o recibidos, en buen estado, en el centro donde el alumno/a estuviera matriculado y a comunicar cualquier variación posterior de los datos de la solicitud y la obtención de cualquier otra beca o ayuda para la misma finalidad. Autorizan también a comunicar a través de SMS al teléfono móvil que aparece en la solicitud información referente al proceso de tramitación.

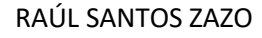

RELEO +

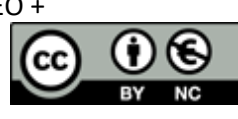

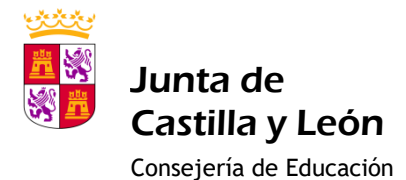

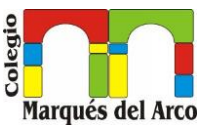

A continuación se muestran algunos datos que la Consejería de Educación necesita verificar para poder tramitar su solicitud. La Consejería de Educación puede acceder directamente por medios electrónicos a algunos de ellos. Hay datos para los que se requiere su autorización expresa. En este caso, si marca la casilla "AUTORIZO TODO" está autorizando a que la Consejería de Educación acceda directamente a la verificación de los datos que necesita para la tramitención de los datos que necesita para la tramitación. Hay otros datos para los que se le da la opción de oponerse. En caso de oponerse debe adjuntar a la solicitud la documentación correspondiente. Por último, hay circunstancias que usted puede alegar y que la Consejería de Educación no puede verificar directamente, por lo que si desea alegarlas deberá marcar la casilla correspondiente y adjuntar la documentación requerida. AUTORIZACION PARA OBTENCION DE TODOS LOS DATOS REQUERIDOS AUTORIZO TODO En caso de no marcar el check anterior, debe rellenar los campos obligatorios (\*) RENTA DE LOS MIEMBROS DE LA UNIDAD FAMILIAR (\*) Autoriza Me Opongo Apellidos, Nombre Parentesco PADRE/MADRE/TUTOR/A ~ IDENTIDAD PERSONAL PADRE/MADRE/TUTOR/A VICTIMA DE TERRORI SMO PADRE/MADRE/TUTOR/A VICTIMA DE VIOLENCIA DE GENERO PADRE/MADRE/TUTOR/A Click aquí Grabar Restaurar

Una vez realizado todo volvemos a click en GRABAR y ya nos saldrá esta nueva ventana, desde donde podemos:

- > DESCARGAR LA SOLICITUD PARA PRESENTARLA PRESENCIALMENTE EN EL CENTRO
- > PRESENTARLA ELECTRONICAMENTE, Requiere de DNI electrónico

RELEO +

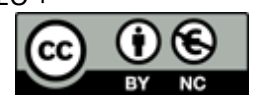

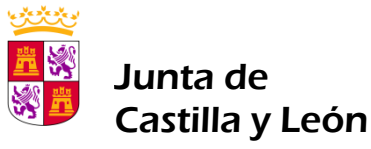

# Marqués del Arco

CEIP MARQUÉS DEL ARCO

Consejería de Educación

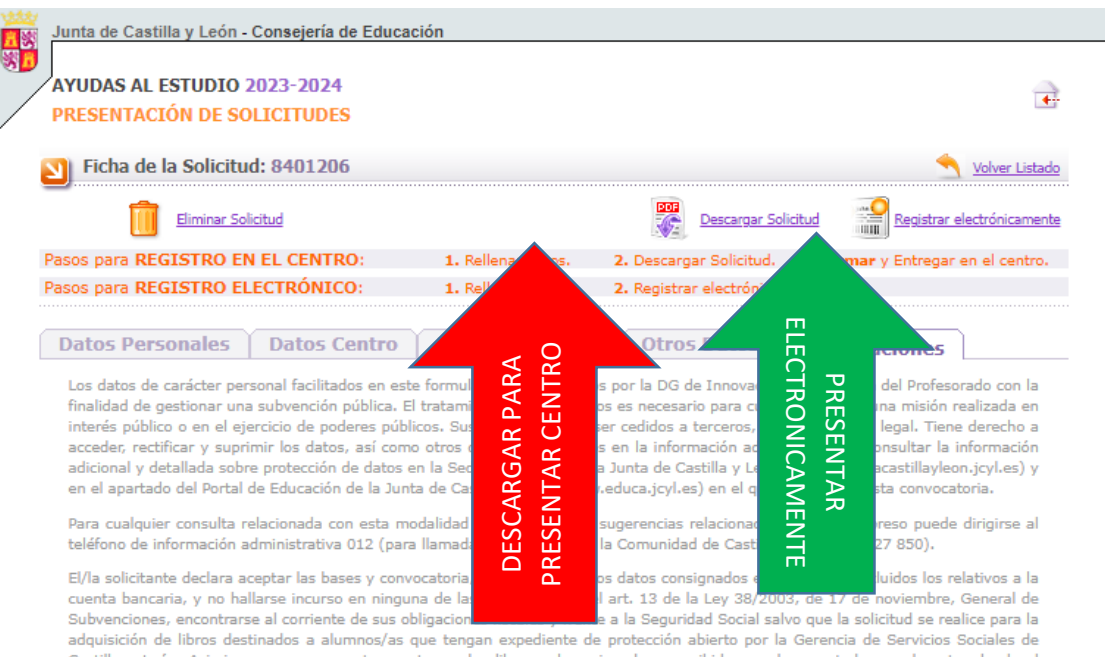

Castilla y León. Asimismo se compromete a entregar los libros subvencionados o recibidos, en buen estado, en el centro donde el alumno/a estuviera matriculado y a comunicar cualquier variación posterior de los datos de la solicitud y la obtención de cualquier otra beca o ayuda para la misma finalidad. Autorizan también a comunicar a través de SMS al teléfono móvil que aparece en la solicitud información referente al proceso de tramitación.

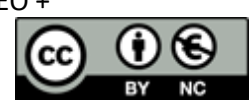